# Dimensionador Flex e iDimension® LTL, LTL-XL, PWD Instrucciones de sustitución del sensor

Los productos iDimension LTL, LTL-XL, PWD e iDimension Flex utilizan sensores remotos IFM<sup>®</sup> para medir las dimensiones de la carga. Sustituya los sensores defectuosos por el sensor de la lista de piezas de recambio del dimensionador que corresponda al producto.

## Retirar el sensor

- 1. Retire los cables de alimentación y Ethernet del sensor.
- 2. Afloje el perno del soporte de la barra.

#### NOTA: Deje la barra sujeta al soporte del blindaje.

3. Retire el conjunto del sensor IFM y el soporte de la barra que está montado en el blindaje.

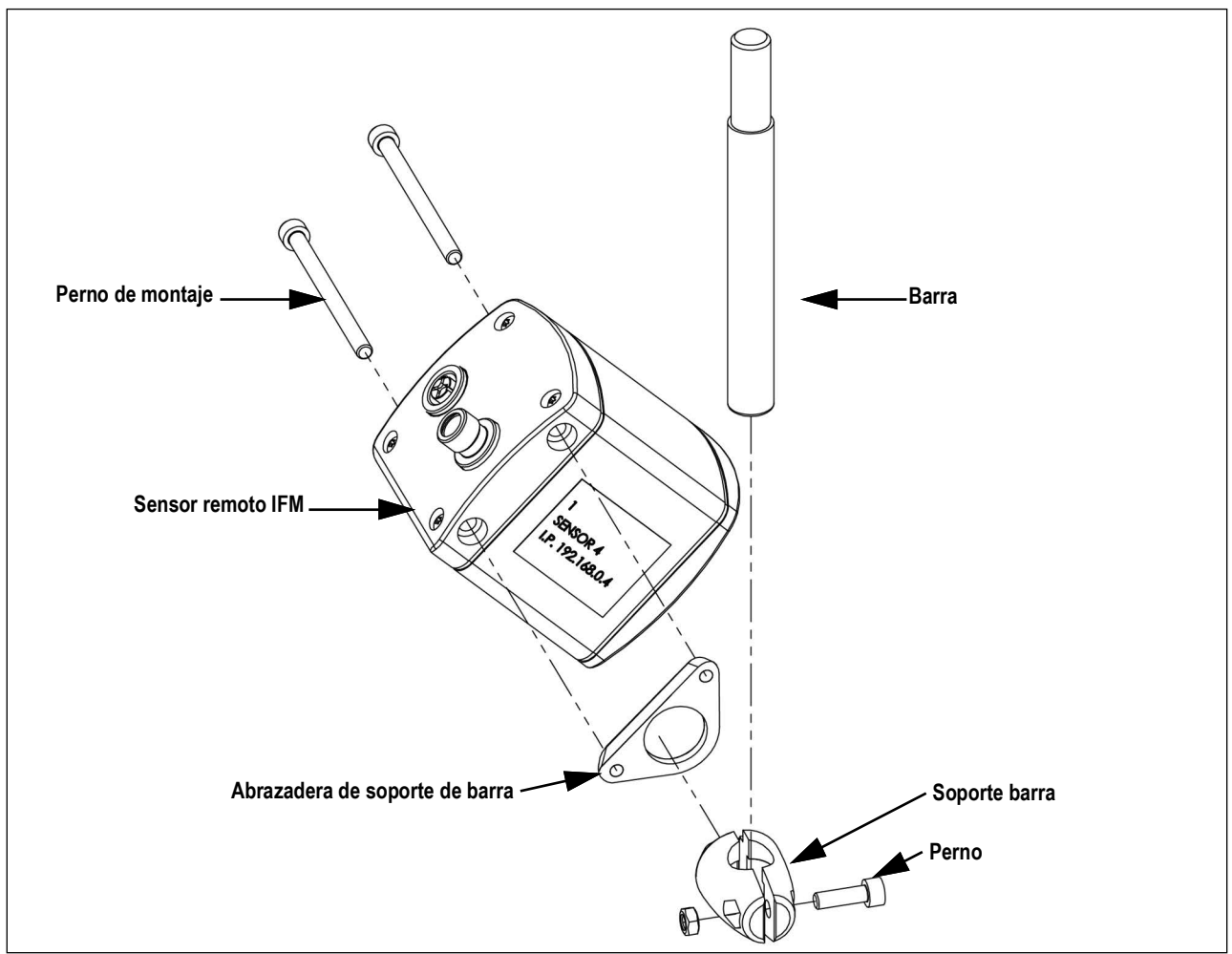

Figura 1. Conjunto del sensor remoto IFM

- 4. Retire el soporte de la barra de la abrazadera.
- 5. Retire la abrazadera del soporte de montaje del sensor siguiendo las instrucciones del sensor remoto IFM suministradas con la unidad.

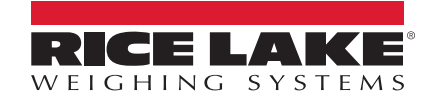

### Sustituir el sensor

- 1. Fije la abrazadera del soporte de montaje del sensor al sensor siguiendo las instrucciones del sensor IFM remoto suministradas con la unidad.
- 2. Inserte las dos mitades del soporte de barra en la abrazadera..
- 3. Deslice la barra en el soporte de barra.
- 4. Apriete el perno para fijar la barra.

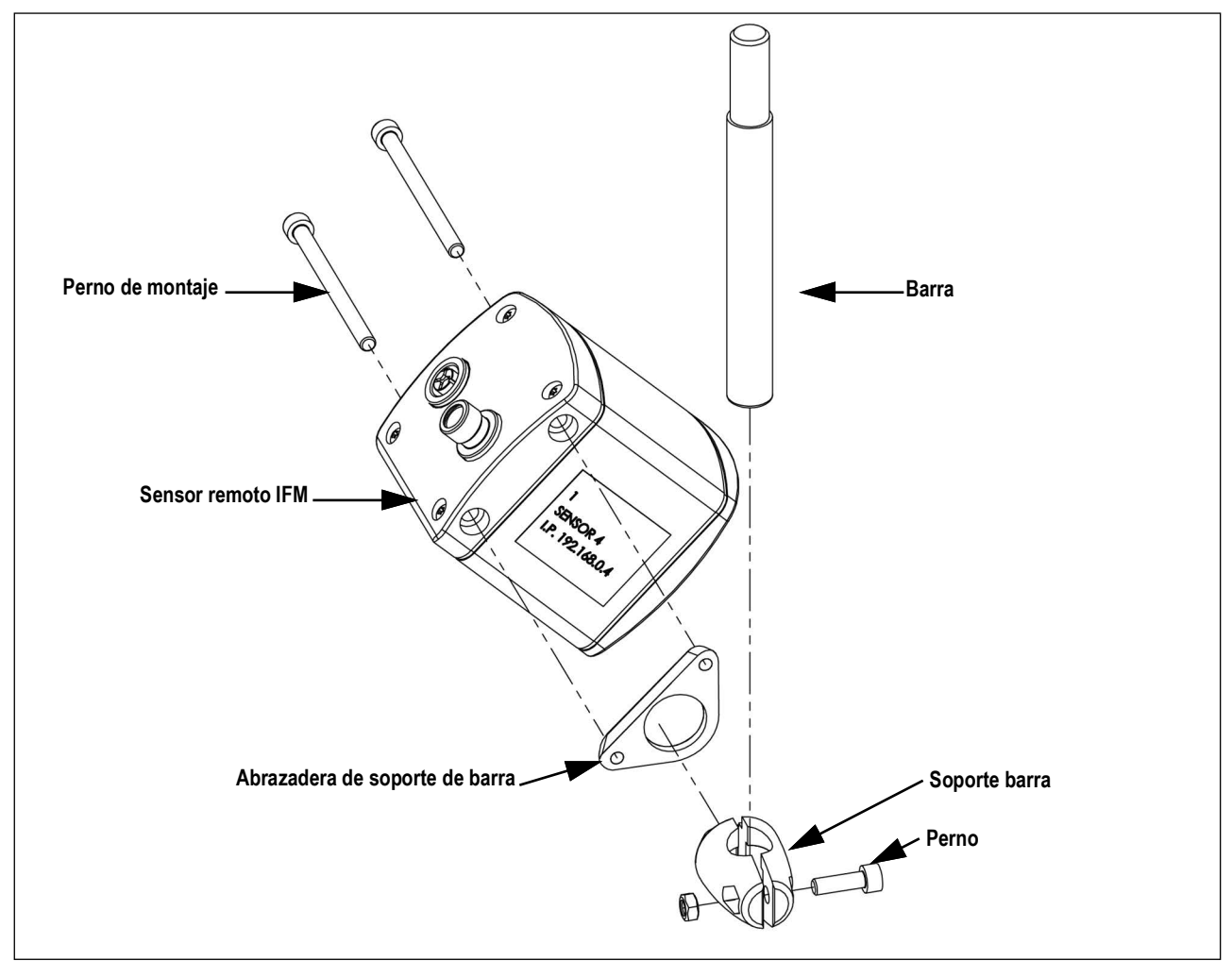

Figura 2. Conjunto del sensor remoto IFM

NOTA: Oriente el sensor hacia abajo con el conector de alimentación apuntando hacia el blindaje del sensor.

5. Conecte los cables de alimentación y Ethernet al sensor.

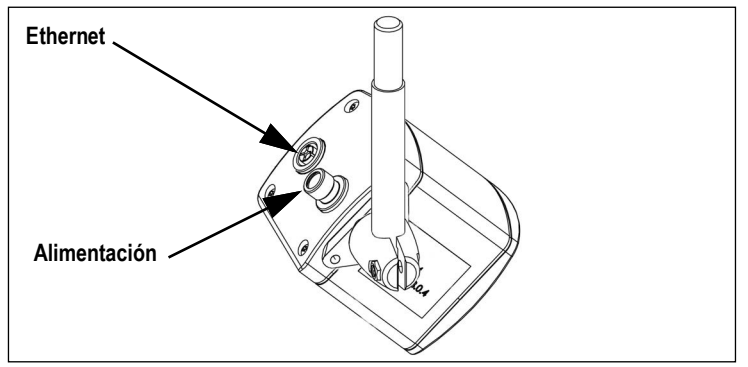

Figura 3. Cableado del sensor remoto IFM

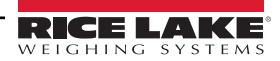

## Configurar el sensor

Para añadir el sensor instalado a QubeVu Manager, realice el siguiente procedimiento:

- 6 1. Seleccione

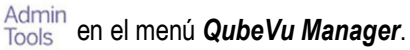

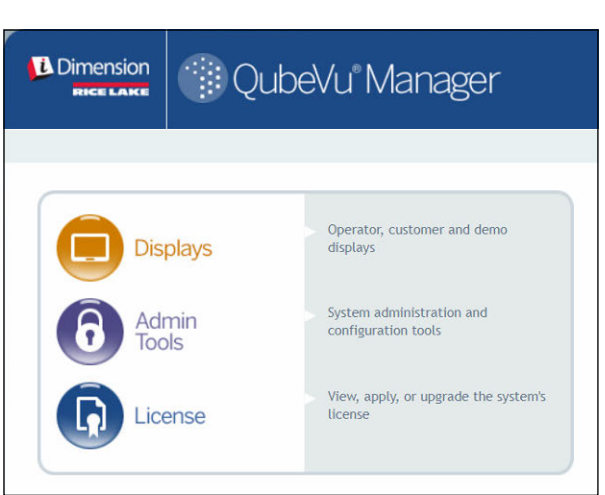

Figura 4. Página de inicio de QubeVu Manager

2. Aparecerá la pantalla de inicio de sesión de QubeVu Manager. Introduzca las credenciales de la cuenta.

NOTA: El nombre de usuario y la contraseña predeterminados son admin y contraseña. 

Seleccione ÎţÎ Setup en el menú Admin Tools (Herramientas de administración). 3.

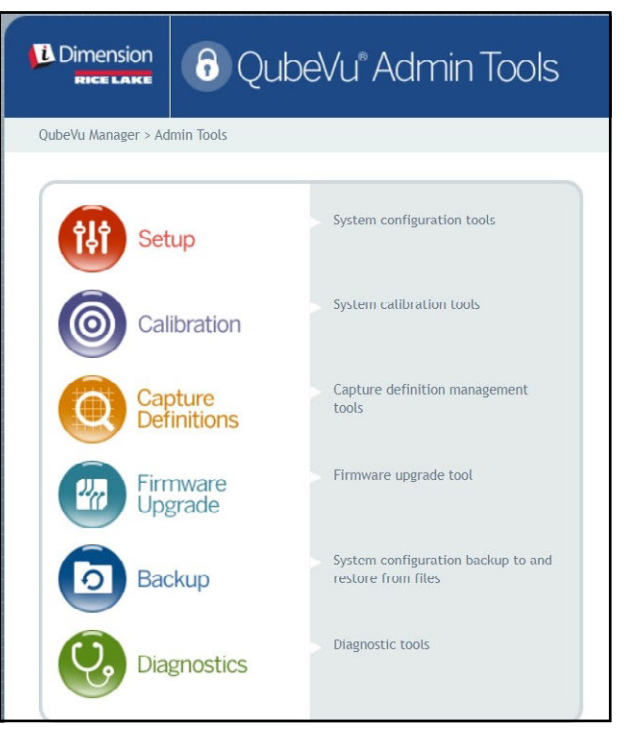

Figura 5. Menú Admin Tools (Herramientas de administración)

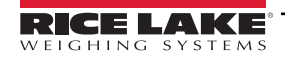

Instrucciones de sustitución de los sensores del dimensionador Flex e iDimension LTL, LTL-XL, PWD

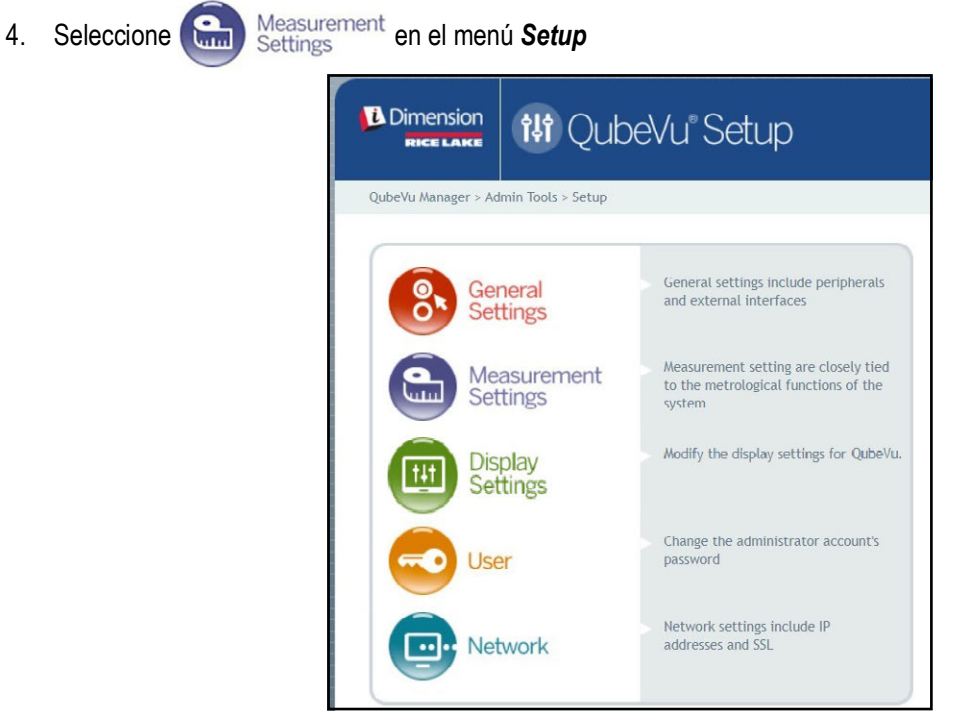

Figura 6. Menú Setup (Configuración)

5. Seleccione la pestaña **Sensor List** (Lista de sensores).

|     | ager > Ac       | Imin Tools > Setup > Measur | ement Settings |            | Dev              | ice: QubeVu - STOPPED   Addres | s: 169.254 |
|-----|-----------------|-----------------------------|----------------|------------|------------------|--------------------------------|------------|
| 9   | Prese<br>Profil | t e                         | Sensor<br>List | L          | ista de sensores | 3                              |            |
|     |                 |                             |                |            |                  | Discover                       |            |
| Ref | ld              | Serial No.                  | Hostname       | Calibrated | Status           | Action                         |            |
| 0   | 1               | O3D303-40-66-71             | 192.168.0.4    | true       | Removable        | Remove                         |            |
| 0   | 2               | O3D303-40-95-00             | 192.168.0.6    | true       | Removable        | Remove                         |            |
| 0   |                 | O3D303-40-96-AF             | 192.168.0.5    | true       | Removable        | Remove                         |            |
| 0   | 3               |                             |                |            |                  |                                |            |

Figura 7. Lista de sensores

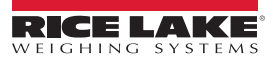

- 6. Seleccione **Discover** (Detectar). El sistema busca nuevos sensores. El estado del sensor que ha sido retirado se muestra como Desconectado. El estado del sensor recién instalado se muestra como **Available** (Disponible).
- 7. Seleccione Remove (Eliminar) para eliminar el sensor desconectado de la lista de sensores.
- 8. Seleccione Add (Agregar) para agregar el sensor recién instalado a la lista de sensores.

| Dimen<br>RICE L | Sion                      | 읍 Qube                    | Vu®Measu     | rement Se  | ettings      | User: admi         | n Log out R    |
|-----------------|---------------------------|---------------------------|--------------|------------|--------------|--------------------|----------------|
| evu Mana        | ger > A<br>Prese<br>Profi | dmin Tools > Setup > Meas | Sensor       | stado      | Dev          | rice: QubeVu - RE/ | AOVE   Address |
| Ref             | Id                        | Serial No.                | Hostname     | Calibrated | Status       | Action             | Discover       |
| ۲               | 1.                        | 030303-40-91-47           | 192.168.0.4  | true       | Removable    | Remove             |                |
| 0               | z                         | 03D303-40-97-6F           | 192.168.0.5  | true       | Removable    | <u>Remove</u>      | Eliminar       |
| 0               | 3                         | 030303-40-97-76           | 192.168.0.6  | true       | Removable    | Remove             | *              |
| 0               | 4                         | 03D303-40-91-3F           | 192.168.0.7  | true       | Disconnected | Remove             |                |
|                 | 0                         | 03D303-43-45-33           | 192.168.0.69 | false      | Available    | Add                |                |
|                 |                           |                           | Desco        | onectar    |              | Add All Remo       | Agre           |
|                 |                           |                           | Disponi      | ble        |              |                    |                |

Figura 8. Sensores detectados

| RICEL         | AKE               | Qubev                                                               | /u ivieasure                                          | ement Se                           | ttings                                        | User: admin                          | ")   |
|---------------|-------------------|---------------------------------------------------------------------|-------------------------------------------------------|------------------------------------|-----------------------------------------------|--------------------------------------|------|
| beVu Mana     | iger > A          | dmin Tools > Setup > Measu                                          | rement Settings                                       |                                    | Devi                                          | ce: QubeVu - STOPPED   A             | ddre |
| 0             | Prese<br>Profi    | et le                                                               | Sensor<br>List                                        |                                    |                                               |                                      |      |
|               |                   |                                                                     |                                                       |                                    |                                               |                                      |      |
|               |                   |                                                                     |                                                       |                                    |                                               | Discover                             |      |
| Ref           | Id                | Serial No.                                                          | Hostname                                              | Calibrated                         | Status                                        | <u>Discover</u><br>Action            |      |
| Ref           | Id<br>1           | Serial No.<br>030303-40-91-47                                       | Hostname<br>192.168.0.4                               | Calibrated                         | Status<br>Removable                           | Discover<br>Action<br>Remove         |      |
| Ref           | 1d<br>1<br>2      | Serial No.<br>03D303-40-91-47<br>03D303-40-97-6F                    | Hostname<br>192.168.0.4<br>192.168.0.5                | Calibrated<br>true<br>true         | Status<br>Removable<br>Removable              | Action<br>Remove<br>Remove           |      |
| Ref<br>O<br>O | 1d<br>1<br>2<br>3 | Serial No.<br>030303-40-91-47<br>030303-40-97-6F<br>030303-40-97-76 | Hostname<br>192.168.0.4<br>192.168.0.5<br>192.168.0.6 | Calibrated<br>true<br>true<br>true | Status<br>Removable<br>Removable<br>Removable | Action<br>Remove<br>Remove<br>Remove |      |

Figura 9. Nuevo sensor agregado y listo para la calibración

9. Calibre los sensores de acuerdo con la Guía del administrador de iDimension QubeVu (PN 223072).

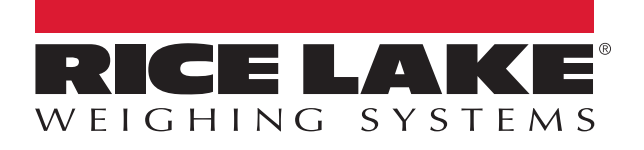

© Rice Lake Weighing Systems Contenido sujeto a cambios sin previo aviso. 230 W. Coleman St. • Rice Lake, WI 54868 • USA USA: 800-472-6703 • International: +1-715-234-9171

www.ricelake.com